## PASSO A PASSO PARA CANCELAR NOTA FISCAL

Somente após desvincular uma guia será possível solicitar o cancelamento da NFE no sistema.

#### COMO DESVINCULAR GUIA DE NOTA FISCAL

MENU GUIAS - VINCULAÇÃO DE GUIAS - INFORMAR ENQUADRAMENTO - EXERCÍCIO E COMPETÊNCIA E CLICAR EM PESQUISAR/LUPA.

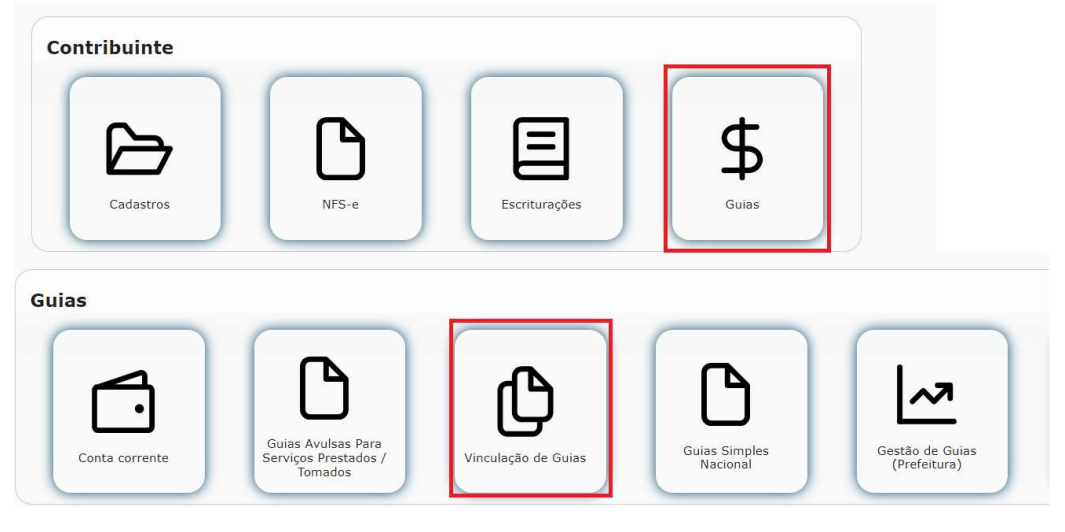

VISUALIZAR NOTAS - PESQUISAR NOTA DESEJADA - MARCAR E CLICAR EM ATUALIZAR NO FIM DA PÁGINA PARA DESVINCULÁ-LA DA GUIA ÚNICA GERADA.

| S  |                                        | Nº Guia        | Inativo              | Vr.Parcela | Módulo |  |
|----|----------------------------------------|----------------|----------------------|------------|--------|--|
| 5  | Não foram encontradas guias            |                |                      |            |        |  |
| SE |                                        |                |                      | 14 <4      | 5 🗸    |  |
|    | Notas Vinculadas                       |                |                      |            |        |  |
|    | NF inicial                             |                |                      | NF final   | Ť      |  |
|    | Não foram encontradas notas vinculadas |                |                      |            |        |  |
|    |                                        |                |                      |            | F 5 ¥  |  |
|    |                                        |                | Notas Não Vinculadas |            |        |  |
|    | NF inic                                | ial            |                      | NF final   | Т      |  |
|    | Não foram encontradas notas            | não vinculadas |                      |            |        |  |
|    |                                        |                |                      |            |        |  |

PROCEDIMENTO FICARÁ DISPONÍVEL NA CONSULTA NFE A SOLICITAÇÃO DO CANCELAMENTO DA MESMA VIA SISTEMA ANEXANDO AS DOCUMENTAÇÃO PROVENIENTE AO CASO .

# INSTRUÇÕES CANCELAMENTO DE NFE

O cancelamento será feito dentro do próprio sistema de NFE SIAC/ISSQN.

| = 🔺 🕃                                                 | Bem-vindo<br>Inscrição<br>← NOTA F | o,<br>municipal:<br>ISCAL DE SERVIÇO | S - ELETRÔNICA (N | FS-E)                                                |   |
|-------------------------------------------------------|------------------------------------|--------------------------------------|-------------------|------------------------------------------------------|---|
| NOTA FISCAL DE SE                                     | RVIÇOS - ELETRÔNICA (I             | NFS-E)                               |                   |                                                      |   |
| Competência 04/2024 😘<br>Valor Faturado: R\$ 179.395, | 30 Imposto Calculado: R\$          | 6.207,08                             |                   |                                                      |   |
| Filtro: [                                             | <b>Q</b> Pesquisar                 |                                      |                   |                                                      |   |
| 🕒 Emitir 🛓 Dowr                                       | nk ad XML 🛛 Enviar E-M             | ail 🕼 Reescritur                     | ar 🛛 🖪 Download   | PDF                                                  |   |
| へ                                                     | 2                                  |                                      |                   | 1 22 21 10 -                                         |   |
| Ações                                                 | Emissão ≎ NFS-e ≎                  | Alíq. Vir. T                         | otal Vir. Imposto | Tomador                                              |   |
| □ ● / ⊕ ×                                             | Solicitar Cancelamento             | 3,46% 128.610                        | 4.449,92          | MUNICIPIO DE RIBEIRAO DAS NEVES (18.314.609/0001-09) | 0 |
| □ ● ∕ ⊢ ×                                             | 24/04/2024 00000063                | 3,46% 11.050                         | 1,00 382,33       | POSTO ESMERALDAS LTDA (19.954.676/0001-42)           | 0 |

Portanto, basta anexar as documentações comprobatórias necessárias no próprio pedido que analisaremos e retornaremos no próprio pedido.

| Requisição de Cancelamento      | de Nota Fiscal                                         | * |
|---------------------------------|--------------------------------------------------------|---|
| Nº Nota Fiscal a ser cancelada: | 0000062                                                |   |
| Nº Nota Fiscal substituta       | <b></b>                                                |   |
| Tipo de Irregularidade:         |                                                        |   |
|                                 |                                                        |   |
| Motivo do Cancelamento:         |                                                        |   |
|                                 |                                                        |   |
| Responsável:                    |                                                        |   |
| Identidade:                     |                                                        |   |
| CPF:                            |                                                        |   |
| Solicitar 📋 Remover             | Ø Fechar S Anexos                                      |   |
|                                 |                                                        | - |
| Espaço Destinado à Prefeitu     | ra                                                     |   |
| Aguardar Retorno do Contribui   | nte 🔄                                                  |   |
| Autorizar cancelamento:         |                                                        |   |
| Autorizado por:                 |                                                        | ] |
| ✓ Salvar 🛛 Ø Cancelar           | 🗧 Voltar 🛛 🖉 Histórico 🛛 🗸 Autorizar requisição negada |   |

## FAVOR CLICAR EM ANEXAR E ADICIONAR A SEGUINTE DOCUMENTAÇÃO PARA ANÁLISE DO PEDIDO CONFORME O CASO;

## FORMULÁRIO PARA REQUERIMENTO DE CANCELAMENTO OU SUBSTITUIÇÃO DE NOTA FISCAL DE SERVIÇO ELETRÔNICA – NFSe

NFSe a ser cancelada e/ou substituída;

Apresentar a ciência do tomador acerca do cancelamento ou da substituição enviar (cópia do CPF e ou identidade mais o carimbo da empresa e assinatura do tomador);

Cópia do CPF, RG e ata e/ou contrato social com assinatura do Representante legal do PRESTADOR E TOMADOR

Guia do ISS com o respectivo comprovante de pagamento; DAS, se contribuinte do Simples Nacional;

Após inclusão enviar para análise.